# Creating a Word File Folder For Your Assignments

## Open My Computer

| My Documents Microsoft Excel       |                                                     |                                                                                                    |  |
|------------------------------------|-----------------------------------------------------|----------------------------------------------------------------------------------------------------|--|
| My Computer Microsoft<br>Outlook W |                                                     |                                                                                                    |  |
| Recycle Bin Microsoft Word         |                                                     |                                                                                                    |  |
| Sharon Parrott                     |                                                     |                                                                                                    |  |
| Internet<br>Internet Explorer      | My Documents                                        | 5 +                                                                                                    |  |
| Microsoft Word                     | My Pictures                                         | Click on My Computer                                                                                                    |  |
| Microsoft Excel                    | Wy Computer                                         | Gives access to, and information about, the disk drives, cameras, scanners, and<br>other hardware connected to your computer. |  |
| Adobe Reader 9                     | Control Panel<br>Set Program Access and<br>Defaults |                                                                                                    |  |
|                                    | Printers and Faxes                                  |                                                                                                    |  |
| All Programs 👂                     | Run                                                 |                                                                                                    |  |
|                                    | Log Off 🚺 Shut I                                    | Down                                                                                                    |  |
| 🚯 Start 🔄 Creating a Word File     |                                                     |                                                                                                    |  |
|                                    | Click on Start                                      |                                                                                                    |  |

## Double click on Drive H

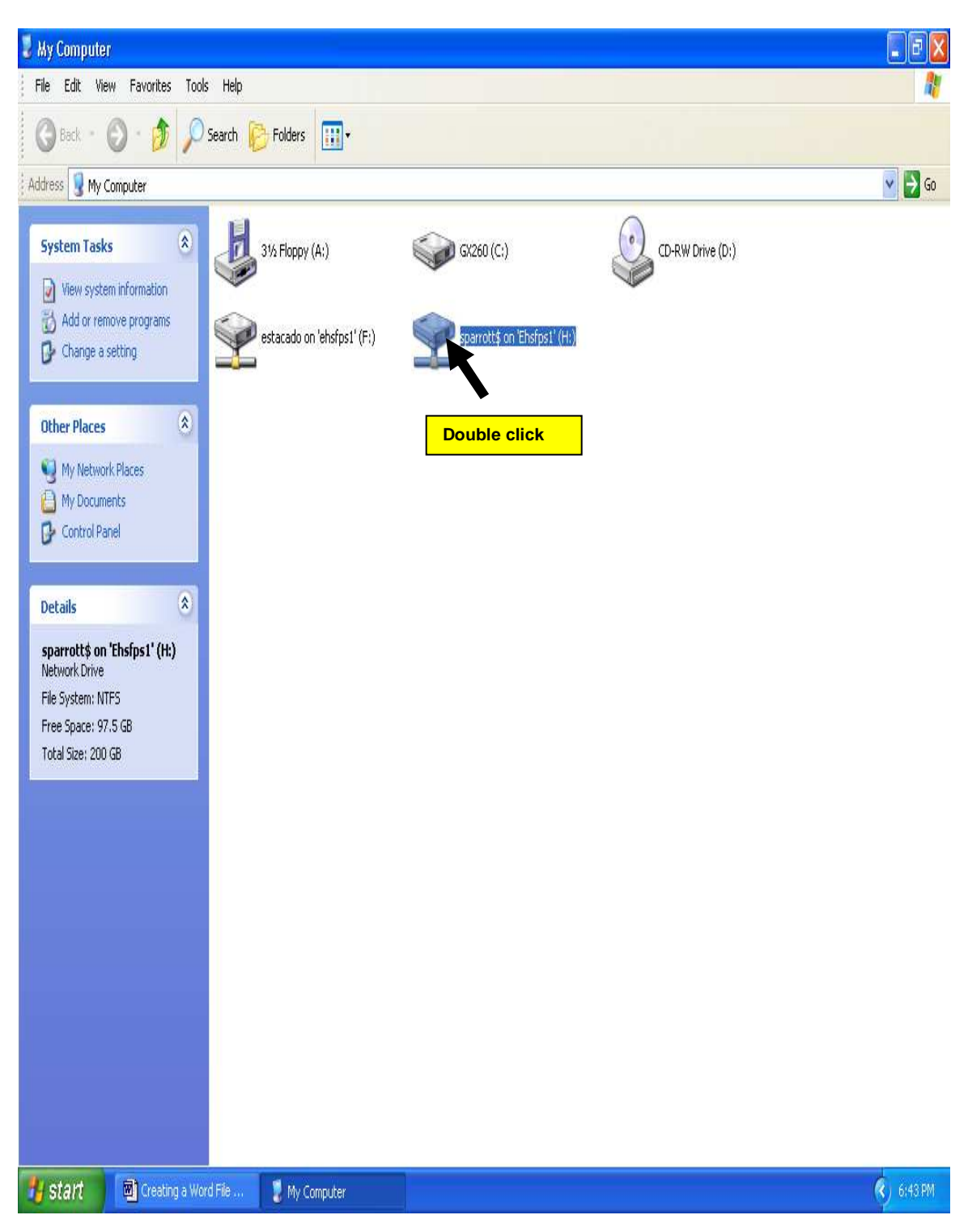

#### Click on Make a new folder

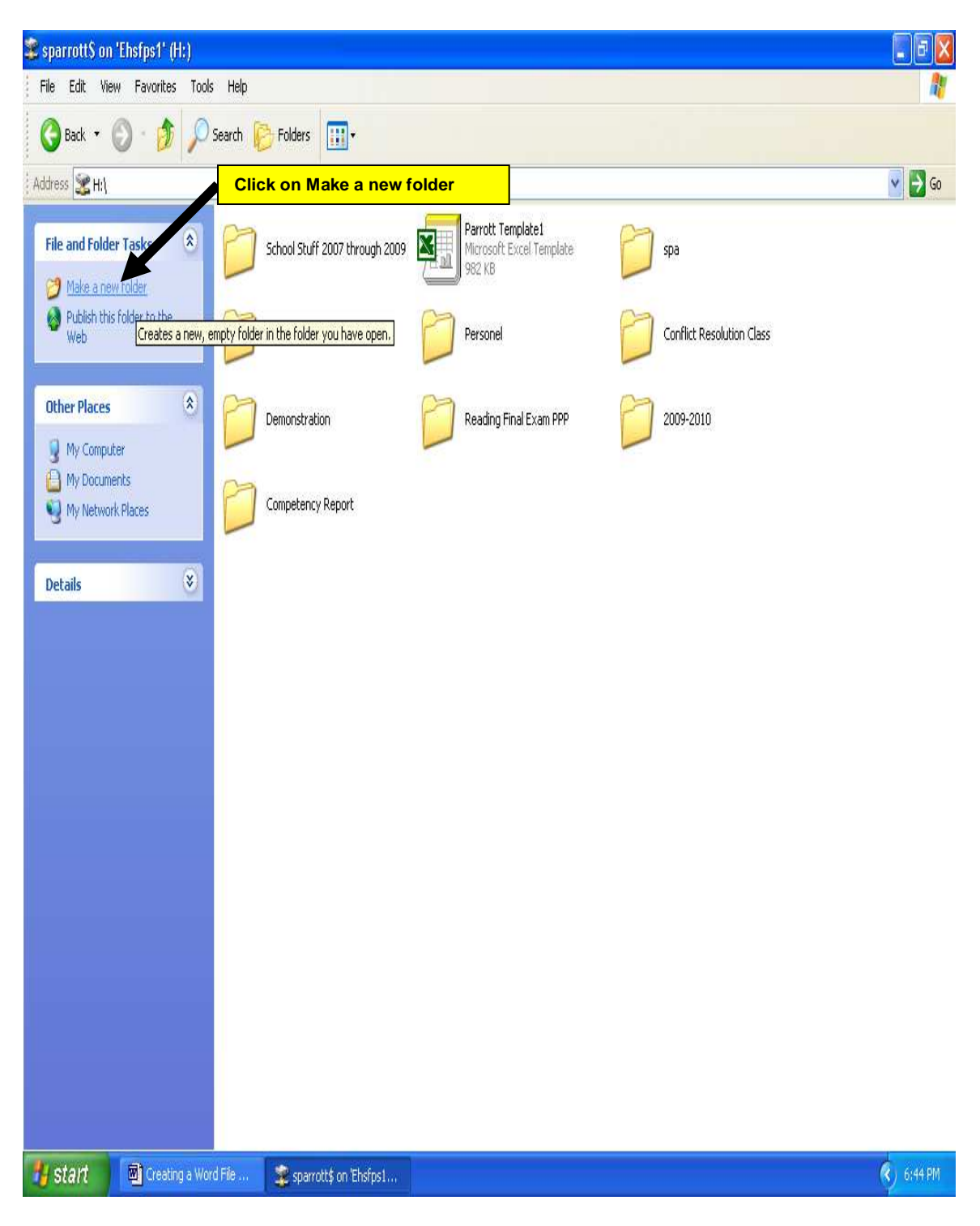

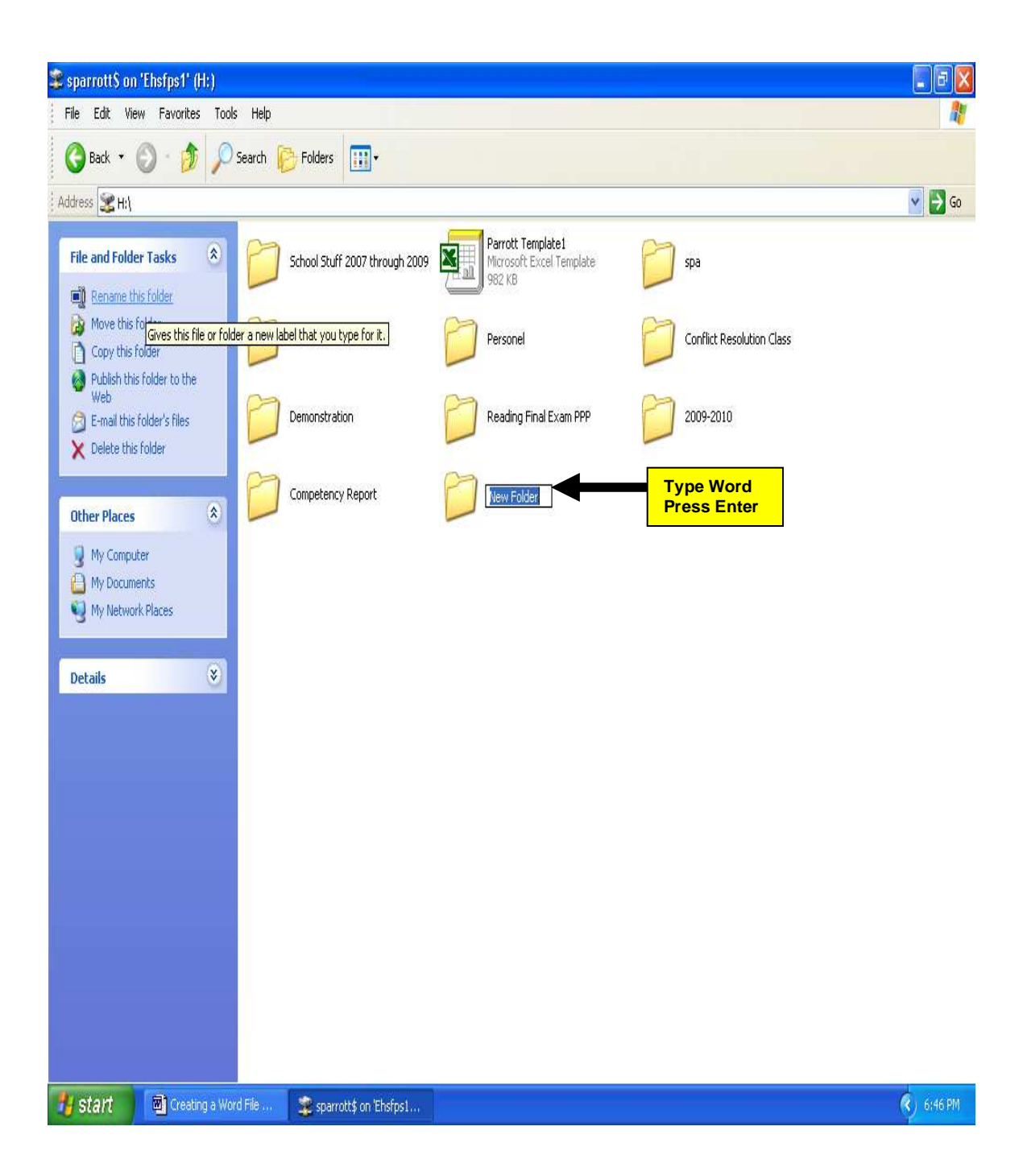

#### Click on the X to close

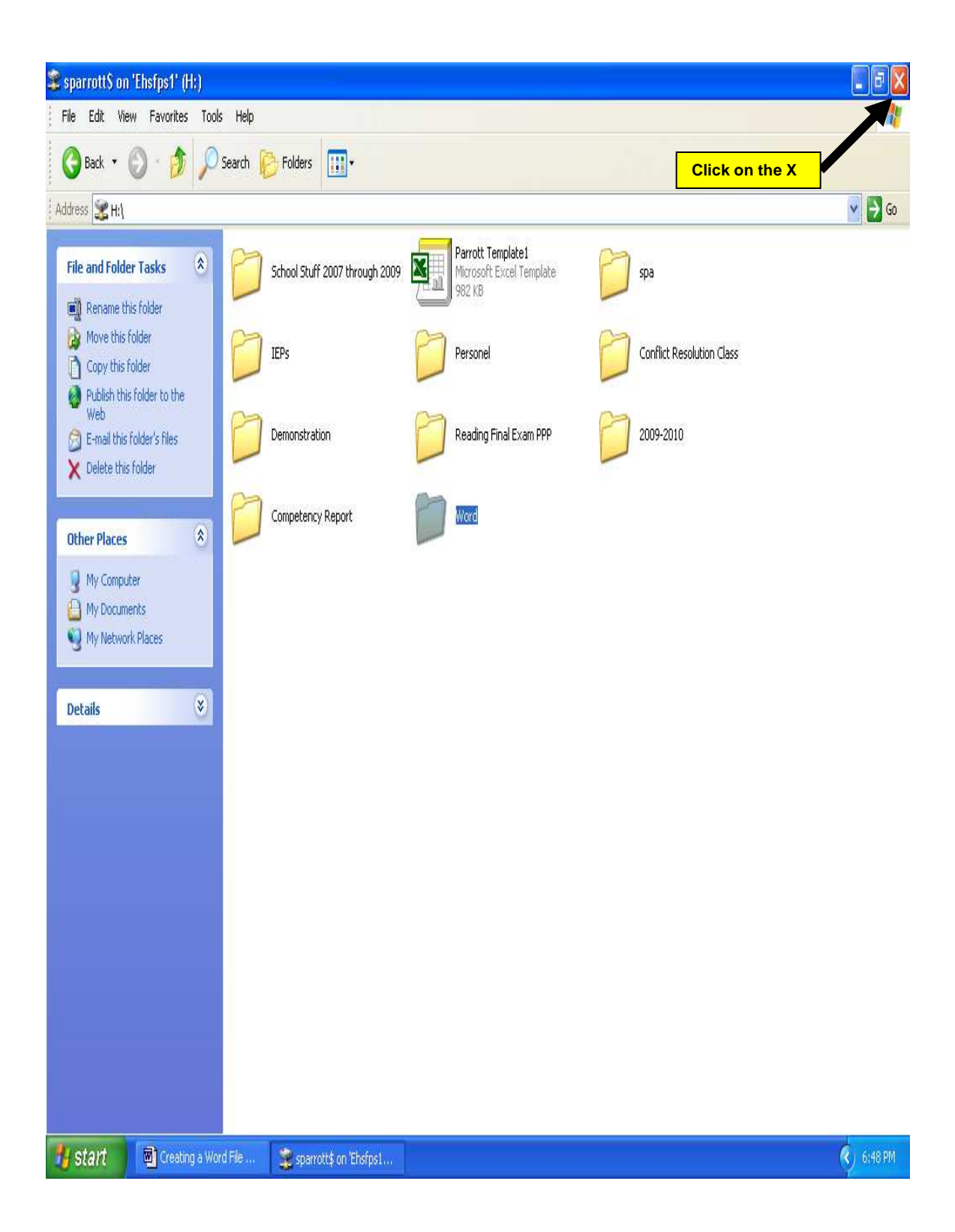